# Оглавление

| Меры безопасности               | 2  |
|---------------------------------|----|
| Комплект поставки               |    |
| Характеристики                  | 4  |
| Кнопки и функции                | 5  |
| Основные приемы работы          | 7  |
| Зарядка                         | 7  |
| Карта памяти                    | 7  |
| Включение/выключение            | 8  |
| Блокировка и сохранение энергии | 8  |
| Добавление/удаление файлов      | 8  |
| Отключение плеера от компьютера | 10 |
| Методы управления               | 10 |
| Основной экран                  | 11 |
| Установка приложений            | 11 |
| Настройки (системные)           | 12 |
| Игры и развлечения              | 13 |
| Камера                          | 14 |
| Подключение к ТВ                | 14 |
| Устранение неисправностей       | 15 |
| Спецификация                    | 17 |

## Меры безопасности

В настоящем руководстве содержатся важные меры безопасности и информация о надлежащем использовании данного устройства. Внимательно прочитайте все инструкции перед первым включением игрового плеера, чтобы избежать серьезных повреждений.

- Не используйте устройство при повышенной температуре или холоде.
- Не подвергайте устройство воздействию влаги, оберегайте от попадания пыли. Не храните в сырых или загрязненных местах.
- Не храните устройство под прямыми солнечными лучами.
- Не роняйте устройство на жесткие предметы.
- Выключите устройство перед установкой/ изъятием micro SD-карты памяти.
- Зарядите встроенную батарею игрового плеера, когда индикатор питания показывает малый уровень заряда или плеер отключается автоматически. (Внимание: устройство отключается автоматически при очень низком заряде батареи, для экономии энергии выключайте питание, когда не используете плеер).
- Не рекомендуется использование плеера во время дождя, во избежание поражения электрическим током.
- Не рекомендуется использование плеера в условиях повышенной сухости, во избежание поражения статическим электричеством.
- Не отсоединяйте игровой плеер от компьютера во время форматирования или процесса передачи данных во избежание ошибок и потери данных. При использовании устройства в качестве USB флэшкарты, вы можете корректно сохранять и передавать на плеер документы стандартными программными методами, но производитель этого не гарантирует.

- Содержите объектив камеры в чистоте.
- Не пытайтесь разобрать устройство самостоятельно и не протирайте его поверхность бензином и растворителями.
- Не пользуйтесь плеером в местах, где запрещено использовать электронные устройства, например, в самолете.
- В случае ремонта (или в силу каких-либо других обстоятельств) рекомендуется предварительно перенести данные с плеера на Ваш компьютер.

## Комплект поставки

- игровой плеер
- стереонаушники
- кабель USB
- сетевой адаптер
- руководство по эксплуатации

# Характеристики

- Дисплей: 4.3" TFT Touch, разрешение 480\*272 пикселей
- Камера с функциями фото и видеосъемки.
- OC Android 2.3; Wi-Fi 802.11 b/g/n
- Мультиязычное меню.
- Многозадачность (выполнение нескольких задач одновременно).
- Воспроизводит музыку (MP3, WMA, FLAC, OGG и т.д.)
- Можете просматривать видео RMVB, AVI, MPEG-4, ASP, DIVX, WMV, F4V, FLV и т.д.
- Предустановленные игры! Андроид игры (Touch игры, игры на основе G-сенсора), Аркады, игры Nintendo, GBA, MD и FC
- Просмотр фото/рисунков, чтение книг
- Встроенные микрофон, динамики.
- Выходы: TV OUT, разъем наушников 3.5 мм.
- Слот карты памяти micro SD (карты до 32 Гб).
- Встроенная литиевая (Li) батарея.

# Кнопки и функции

## Вид спереди

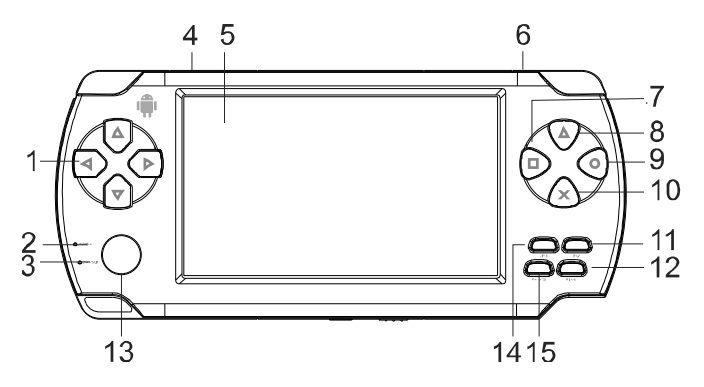

- 1. Кнопки управления (вверх/ вниз/ влево/ вправо ▲/ ▼/ ◀ / ▶).
- 2. Индикатор работы (горит зеленым)
- Индикатор зарядки (горит красным в процессе зарядки, когда зарядка завершена полностью – гаснет)
- 4. Объектив камеры (сзади)
- 5. Дисплей
- 6. Встроенный динамик (сзади)
- П- меню/ функциональная кнопка (используется в играх)
- 8. Δ функциональная кнопка (используется в играх)
- 9. О функциональная кнопка (используется в играх)
- 10. × возврат/функциональная кнопка (используется в играх)
- 11. 11. ESC возврат на предыдущий экран/ уровень
- 12. START выбор/ подтверждение/ ОК / начало игры

- 13. Джойстик управления (вверх/ вниз/ влево/ вправо ▲/ ▼/ ∢/ ▶).
- 14. 💑 MENU меню экрана/ раздела/ режима
- 15. SELECT кнопка выбора опций в некоторых играх

### Вид сверху

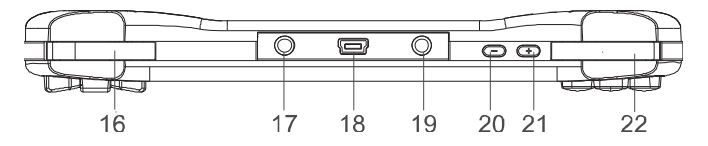

- 16. L левая кнопка
- 17. Разъем TV OUT (аудио-видео выход TB, требуется запуск приложения «ТВ выход»)
- 18. Разъем USB (передача данных/ зарядка)
- 19. 🚱 разъем наушников (аудио выход)
- 20. «-» регулятор громкости (уменьшить)
- 21. «+» регулятор громкости (увеличить)
- 22. R правая кнопка

## Вид снизу

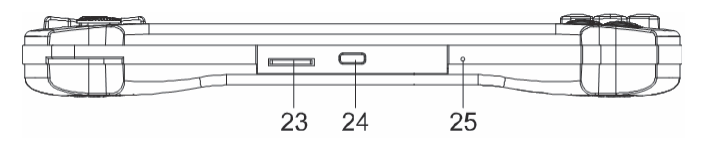

- 23. TF слот карты памяти micro SD
- 24. 😃 кнопка питания (вкл./выкл.)
- 25. Міс микрофон

# Основные приемы работы

Игровой плеер работает на базе OC Android 2.3. Подробную инструкцию по Android 2.3 вы можете скачать на сайте разработчика:

http://support.google.com/mobile/bin/answer.py?hl=ru&cbid=t9schd2axpw4&ctx=cb&answer=182077&src=cb

Обращаем внимание, что данный игровой плеер поддерживает не все функции ОС Android 2.3.

## Зарядка

Вы можете заряжать плеер с помощью сетевого адаптера от электрической сети или от USB-порта включенного компьютера.

Если плеер нужно зарядить от USB-порта, а вы хотите поиграть, то после нажатия кнопки питания в течение 3 секунд на экране появится значок USB-соединения, нажмите кнопку Эдля возврата на основной экран.

Время зарядки батареи – примерно 8 часов (при первых трех использованиях батарея должна полностью разрядиться и время зарядки не менее 8 часов, но не более 12 часов).

**Примечание:** перед первым использованием зарядите батарею плеера; не перезаряжайте батарею плеера, это может привести к сокращению срока её эксплуатации. Когда Вы не планируете использовать плеер, выключите его для сохранения заряда батареи. Если уровень заряда батареи мал, то плеер автоматически выключится.

## Карта памяти

- Поддерживаются micro SD-карты до 32 Гб.
- Перед установкой/удалением micro SD-карты необходимо выключить питание плеера.

## Включение/выключение

Для включения плеера нажмите кнопку питания 🛈 и удерживайте в течение 2-3 секунд.

Для выключения плеера нажмите и удерживайте в течение 2-3 секунд кнопку **Ф**. Появится запрос, подтвердите ваш выбор.

#### Блокировка и сохранение энергии

После включения потяните вверх значок блокировки «замок» на экране плеера для разблокировки экрана (сенсорных программных кнопок).

Сохранение энергии: когда плеер включен коротко нажмите кнопку питания Ф для перехода в режим сохранения энергии «Standby». При этом блокируется экран (сенсорные программные кнопки). Для возврата в обычный режим еще раз коротко нажмите кнопку питания Ф. Так же вы можете установить время автоматического выключения экрана, если не производите с плеером никаких действий (см. «Приложения» - «Настройки» - «Экран» - «Автовыключение экрана»)

## Добавление/удаление файлов

1) с помощью компьютера

Вы можете использовать плеер для хранения данных. Подключите плеер к Вашему ПК с помощью USB кабеля. На экране плеера появится «Включить USB-накопитель», нажмите.

Откройте ту папку, файлы из которой Вы собираетесь перенести (с Вашего ПК) на плеер.

Переместите выбранные Вами файлы с помощью простого их перетаскивания на «съемный диск» ("Removable Disk") в

окне «Мой компьютер» ("My computer") в соответствующую папку на плеере или на карту памяти micro SD.

Командой "Delete" удалите выбранные Вами файлы с плеера или с карты памяти micro SD.

Перед началом воспроизведения файлов обязательно отсортируйте их по папкам, в зависимости от типов. Папки содержат файлы схожих типов:

MUSIC – музыка, песни (аудиофайлы)

VIDEO – фильмы (видеофайлы)

BOOKS – файлы с текстами, книгами

PICTURES – файлы с изображениями: картинки, фотоснимки

ROMS – файлы с играми должны размещаться в подпапках: arcade, gbaroms, mdroms, n64roms, nesroms (в зависимости от типа/формата игры)

Уведомление: Попытка воспроизведения файлов, не рассортированных по соответствующим папкам, может привести к программному сбою в работе устройства и дальнейшему обращению в сервисный центр.

Сортировка по соответствующим папкам проводится как на внутренней памяти плеера, так и на карте micro SD (если Вы собираетесь ее использовать с данным плеером).

## 2) в OC Android

На основном экране зайдите в «Установка приложений», выберите область поиска (внутренняя память или карта памяти). Из предложенного списка выберите программу, подтвердите ее установку/деинсталляцию.

## Отключение плеера от компьютера

Щелкните левой клавишей мыши по специальному значку в нижнем правом углу. Щелкните по строке "Безопасное извлечение устройства". Выберите устройство. На экране плеера нажмите «Выключить USB-накопитель». Извлеките плеер из разъема USB Вашего ПК.

Внимание! Не рекомендуется извлекать USB кабель из разъема USB Вашего ПК во время воспроизведения на нем и передачи на/с него аудио-, видео файлов или другой информации иначе это может привести к потере данных.

## Методы управления

Вы можете управлять плеером с помощью касания пальцем иконок на сенсорном экране или с использованием кнопок/джойстика.

После включения плеера потяните вверх иконку «замок» для снятия блокировки экрана.

Регулировка громкости: можете регулировать громкость с помощью программных кнопок  $\P$  в верхней части сенсорного экрана или кнопками регулятора громкости «-», «+».

Кнопки быстрого доступа:

5 – возврат на предыдущий экран/ уровень

- П возврат на главный экран
- «Настройки» (настройки экрана)/ меню раздела.

## Основной экран

Данный экран содержит:

Строка состояния — отображает статусы запущенных приложений, дата и время, уровень заряда батареи; имеет сенсорные кнопки возврата к основному экрану и возврата на предыдущий уровень, регулировки громкости, подменю экрана.

Соц.сети+Игры – данный раздел содержит приложения для общения в сетях (QIP, Mail.ru Агент, Одноклассники, ВКонтакте), эмуляторы игр, избранные игры для быстрого запуска. Для перехода к другому экрану игр пролистывайте пальцем или используйте джойстик.

Основные функции – раздел содержит программы: «Приложения», «Видео», «Музыка», «Браузер», «Галерея», «Камера». Нажмите иконку для запуска нужного приложения.

# Приложения

Данный раздел содержит список всех приложений и свое меню:

(На главную) – возврат на основной экран

Установка приложений – установка приложений АРК

Проводник – переход к списку папок, файлов и меню возможных действий с ними

Настройки – системные настройки - позволяет перейти к настройкам параметров устройства

## Установка приложений

Вы можете скачать и установить приложения Android. Скопируйте нужное приложение в память плеера или на карту памяти, вставьте карту памяти в плеер. Рекомендуем скачивать игры с Android Market. В разделе **К** «Приложения» коснитесь иконки "Установка приложений", затем выберите путь и нужный файл (игру). Зайдите в подменю, нажав кнопку **8** . Установите приложение.

После успешной установки иконка игры появится, нажмите на нее для начала игры.

Примечание:

при скачивании игры с интернета сначала включите WI-FI
при установке приложения (игры) с SD-карты выберите

"Установка приложений", затем в подменю выберите /mnt/sdcard

- при установке приложения (игры) из памяти плеера выберите "Установка приложений", затем в подменю выберите /mnt/flash

Подменю раздела «Установка приложений»:

- Установить/Деинсталировать
- Выделить все
- Снять все отметки
- Обновить
- О (информация о программе AppInstaller)

# Настройки (системные)

Выберите раздел «Приложения», затем «Настройки» - беспроводные сети: вы можете включить, настроить и управлять Wi-Fi и VPN-сетями

- звук: Вы можете установить уровень громкости для музыки, видео, будильника; выбрать мелодию для будильника и т.п.

- экран: позволяет настроить яркость, автоповорот экрана, время автовыключения

- калибровка экрана: предназначена для того, чтобы правильно распознавать прикосновения к экрану, будь то стилус или палец. - местоположение и защита: вы можете определить положение, установить пароли, настроить доступ и т.д.

- приложения: выбрать источники приложений, управлять приложениями, выбрать клавиши быстрого запуска и т.п.

- аккаунты и синхронизация

 восстановление и сброс: позволяет сбросить все личные данные из памяти плеера или осуществить резервное копирование данных

- память: можно просмотреть информацию о занятости памяти устройства и установленной micro SD-карты памяти

- язык и клавиатура: выберите язык и метод ввода.

- голосовой ввод и вывод: настройки синтеза речи

- спец.возможности: возможно установить программы для упрощения доступа, протестировать устройство, копировать файлы

- дата и время: выберите часовой пояс, установите дату и время и т.д.

- об устройстве: справочная информация

Примечание: для переключения между языками при вводе текста (например, в адресной строке браузера) необходимо выбрать предварительно языки. которыми будете пользоваться. Зайдите в раздел «Настройки» - «Язык и «Настройки экранной клавиатура» клавиатуры» и выберите языки. После этого Вы сможете изменять язык при вводе с экранной клавиатуры, потянув за пробел (вправо или влево).

## Игры и развлечения

Игры отсортированы по папкам в зависимости от типа, Вы можете найти их во внутренней памяти плеера.

Выберите иконку группы игр (по типу) или иконку игры в разделе игры. Если Вы выберите файл игры через «Проводник», то вам для его запуска возможно потребуется выбрать программу-эмулятор (в зависимости от типа игры) Кнопки управления в разных играх различаются:

START – выбор, начало игры

•• – подменю игры

Э – ESC – выход из игры/ подменю выхода

## Камера

Вы можете осуществлять фотосъемку и видеозапись с помощью встроенной камеры. Для начала съемки на основном экране выберите приложение «Камера».

Для фотосъемки переведите в позицию 🖸, для видео -

Для снимка или начала видео записи нажмите кнопку в правом нижнем углу.

Видеозаписи и фотокадры сохраняются в памяти плеера.

## Подключение к ТВ

Вы можете подключать игровой плеер к ТВ для воспроизведения фильмов, игр на большом экране.

1. Подключите игровой плеер с помощью AV-кабеля (не входит в комплект поставки) к телевизору (желтый провод (видео) к желтому разъему, красный (аудио) – к красному, белый (аудио) – к белому).

2. Выберите AV канал на телевизоре для вывода изображения с плеера.

 Запустите на плеере приложение «ТВ выход». Нажмите «Выбор ТВ». Подтвердите выбор, нажав на экране кнопку «Да». Еще раз подтвердите выбор ТВ, для этого джойстиком выберите «Да» и нажмите кнопку плеера «START». Для выхода из приложения выберите «Выход».
Вы можете смотреть на экране ТВ фильмы, записанные в памяти плеера. Выбор файла для просмотра, чтения или игры осуществляется кнопками управления плеера.

Громкость Вы можете регулировать как на плеере, так и с помощью кнопок регулировки звука телевизора.

5. Для возврата изображения на экран плеера запустите приложение «ТВ выход». Используя джойстик, выберите

«Выбор LCD» и для подтверждения нажмите кнопку плеера «START».

## Дополнительные функции

Часы, Календарь, Калькулятор

## Устранение неисправностей

### Плеер не включается:

- Проверьте, включен ли сам плеер. Зарядите аккумулятор. Проверьте индикацию заряда на дисплее.
- Произошла ошибка при включении еще раз нажмите кнопку питания.

## Нет звука:

- Измените громкость звука.
- Проверьте соединение наушников с плеером; возможно наушники повреждены – замените их.
- Возможно, был скопирован поврежденный файл; проверьте, не поврежден ли выбранный файл (воспроизведение поврежденного файла дополняется шумом).

### Плеер не реагирует на нажатие кнопок:

- Убедитесь, что переключатель блокировки Lock/On находится в положении On.

# В результате подключения плеера к ПК устройство не отображается как «съемный диск», и/или невозможно копирование файлов:

- Снова подключите плеер к ПК, нажмите на экране плеера «Включить накопитель»
- Проверьте, правильно ли подключен USB-кабель.
- Перезагрузите ПК.

### Не записываются файлы:

- Память заполнена – удалите ненужные файлы

#### Названия файлов, текст отображаются некорректно:

- Язык текста установлен неправильно выберите и установите правильный.
- Язык не поддерживается.

### Плеер «зависает»:

 При копировании на плеер Вы не отсортировали файлы по соответствующим папкам (по типам). Нажмите кнопку Reset для перезагрузки плеера.

## Как загрузить APK (Android Package):

 Сохраните файл АРК на внутренней памяти плеера или карте памяти. Запустите программу «Установка приложений». Выберите область поиска (внутренняя память или карта памяти). Из предложенного списка выберите программу для установки.

### Как увеличить время работы батареи:

- Уменьшите яркость (чем меньше яркость, тем больше время работы)
- Уменьшите громкость
- Закройте не нужные приложения

### Как улучшить эффективность системы:

- Закройте не нужные приложения. Зайдите в «Настройки»-«Приложения»-«Работающие программы» выберите приложение и нажмите на него, чтобы остановить
- Удалите неиспользуемые или редко используемые приложения APK

# Спецификация

| Раздел          | Характеристики                       |
|-----------------|--------------------------------------|
| Дисплей         | 4.3" TFT Touch, разрешение 480*272   |
|                 | пикселей                             |
| Процессор       | Amlogic M3 (ARM Cortex A9 1 ГГц CPU, |
|                 | ARM MALI 400 GPU)                    |
| ОЗУ             | 512 M6 DDR3                          |
| Память          | Встроенная память 4 Гб               |
| OC              | Android 2.3                          |
| Поддержка ОС    | Windows 98SE/ME/2000/XP или выше     |
| компьютера      |                                      |
| Поддерживаемые  | Аудио: MP3, WMA, FLAC, OGG и т.д.    |
| форматы         | Изображение: JPG, BMP, PNG и т.д.    |
|                 | Текст: PDF, TXT, CHM, UMD, HTML и    |
|                 | т.д.                                 |
|                 | Игры: Андроид игры (Touch игры, игры |
|                 | на основе G-сенсора), Аркады, игры   |
|                 | Nintendo, GBA, MD и FC               |
| WI-FI           | 802.11 b/g/n                         |
| Камера          | 0.3 МП с функциями фото и видео-     |
|                 | СЪЕМКИ                               |
| Выходы          | TV OUT;                              |
|                 | разъем наушников 3.5мм               |
| Слот карты      | micro SD (T-flash) карты (до 32 Гб)  |
| памяти          |                                      |
| Разъем USB      | Высокоскоростной (mini) USB 2.0      |
| Время           | Время пользования интернетом через   |
| воспроизведения | WI-FI, просмотра видео и             |
|                 | воспроизведения аудио до 5 часов     |
| Батарея         | Встроенная аккумуляторная Li         |
|                 | (2300 мАч)                           |
| Размеры         | 170*75*17мм                          |
| Bec             | 192г                                 |
| Сетевой адаптер | Вход: АС 100 - 240В                  |
|                 | Выход: USB 5B, 500 мА                |

Примечание: спецификация, комплектация, внешние характеристики и функции устройства могут изменяться без предварительного уведомления. Для уточнения характеристик устройства можно обратиться на веб-сайт: www.dfunc.ru или к продавцу изделия.